## INTERNATIONAL STUDENT SUPPORT CENTER (ISSC)

## How to Schedule an Appointment with the ISSC

1. In <u>NYU Connect</u>, find the location and type of tutoring you are looking for.

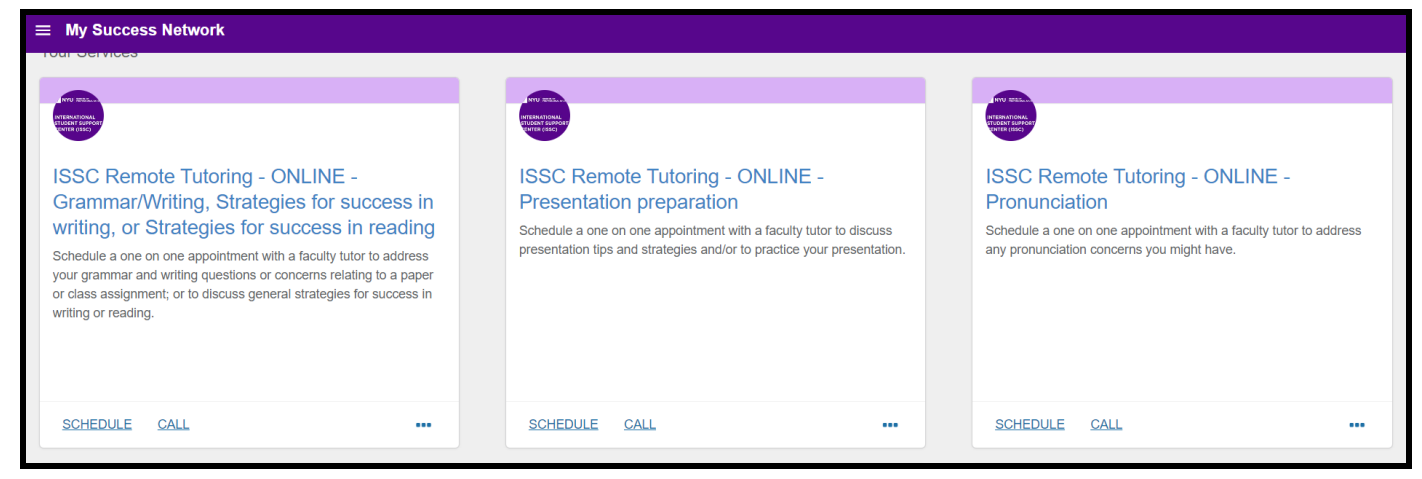

2. Click Schedule

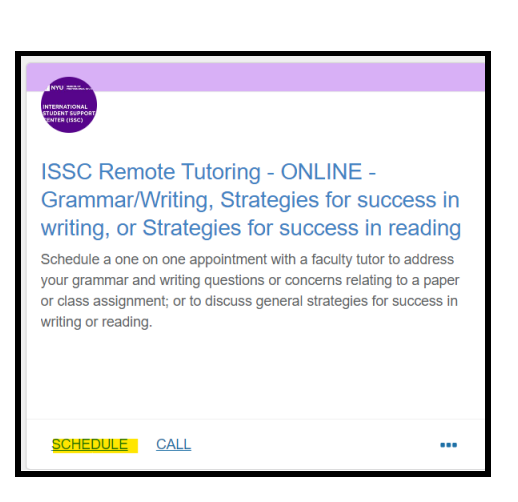

3. Select the specific topic you want to work on. Click Next.

| t Schedule A                                                        | ppointment                                                         |                                                           |  |  |  |  |  |
|---------------------------------------------------------------------|--------------------------------------------------------------------|-----------------------------------------------------------|--|--|--|--|--|
| NYU HOMMON HAN<br>INTERNATIONAL<br>STUDENT SUPPORT<br>SENTER (ISSC) | ISSC Remote Tutoring - ONLINE in writing, or Strategies for succes | - Grammar/Writing, Strategies for success<br>s in reading |  |  |  |  |  |
|                                                                     |                                                                    |                                                           |  |  |  |  |  |
| What do you need help with?                                         |                                                                    |                                                           |  |  |  |  |  |
| 🔘 grammar / writ                                                    | ng                                                                 | ○ strategies for success in reading                       |  |  |  |  |  |
| ⊖ strategies for s                                                  | uccess in writing                                                  |                                                           |  |  |  |  |  |

4. **Choose** a date and time. Use the calendar on the left to search different days. Click **Next**.

| What day and time works for you?                                                       |                                                                                                    |    |       |         |                   |    |    |  |                                |
|----------------------------------------------------------------------------------------|----------------------------------------------------------------------------------------------------|----|-------|---------|-------------------|----|----|--|--------------------------------|
| The appointment times you see do not overlap with your already scheduled appointments. |                                                                                                    |    |       |         |                   |    |    |  |                                |
| 09-20-2021 $\rightarrow$ 09-22-2021                                                    |                                                                                                    |    | 2-202 | Filter: | All session types |    |    |  |                                |
|                                                                                        | Monday, September 20                                                                                                    |    |       |         |                   |    |    |  |                                |
|                                                                                        | $\leftarrow  \text{September 2021}  \rightarrow  \qquad \qquad \qquad \qquad \qquad \qquad \qquad \qquad \qquad \qquad \qquad \qquad \qquad \qquad \qquad \qquad \qquad$ |    |       |         |                   |    |    |  |                                |
|                                                                                        | Su                                                                                                    | Мо | Tu    | We      | Th                | Fr | Sa |  | 2:00 pm - 3:00 pm 60m          |
|                                                                                        |                                                                                                    |    |       | 1       | 2                 | 3  | 4  |  | 1000 T. Ior                    |
|                                                                                        | 5                                                                                                    | 6  | 7     | 8       | 9                 | 10 | 11 |  | Multiple appointment locations |
|                                                                                        | 12                                                                                                    | 13 | 14    | 15      | 16                | 17 | 18 |  |                                |

5. For some sessions you will be prompted to select a location. Click **Confirm**.

| Does this look correct?                                                  |                                                                        |
|--------------------------------------------------------------------------|------------------------------------------------------------------------|
| Date and Time                                                            | Reason for Visit                                                       |
| Monday, September 20<br>2:00 pm – 3:00 pm                                | grammar / writing <u>Change</u>                                        |
| Team Member                                                              | If you want, tell us a little bit about what's going on so we can help |
|                                                                          |                                                                        |
| ISSC Tutor                                                               |                                                                        |
| Location ·                                                               |                                                                        |
| Choose a location                                                        |                                                                        |
| This field is required                                                   |                                                                        |
| Meeting Instructions                                                     |                                                                        |
| Please note that appointments begin on the hour and last for 50 minutes. |                                                                        |

6. You will receive an email confirmation and a calendar invite to your session.

## **Canceling an Appointment**

- 1. In <u>NYU Connect</u>, select "Upcoming".
- Find the appointment you need to cancel and click
  **"Make a change** to this appointment".
- 3. Click on the "**Cancel** this appointment" link and confirm your cancellation on the following page.

|    | ×                  |
|----|--------------------|
| :: | Dashboard          |
| ŧ  | My Success Network |
|    | Upcoming           |
|    |                    |